# 액세스 제어 규칙에 대한 FQDN 기반 개체 구성

### 목차

```
<u>소개</u>
<u>사전 요구 사항</u>
<u>요구 사항</u>
<u>사용되는 구성 요소</u>
<u>구성</u>
다음을 확인합니다.</u>
문제 해결
```

### 소개

이 문서에서는 FMC(Firewall Management Center)를 통한 FQDN(Fully Qualified Domain Name) 객체의 컨피그레이션 및 액세스 규칙 생성에서 FQDN 객체를 사용하는 방법에 대해 설명합니다.

### 사전 요구 사항

#### 요구 사항

다음 주제에 대한 지식을 보유하고 있으면 유용합니다.

• Firepower 기술에 대한 지식

• FMC(FireSIGHT Management Center)에서 액세스 제어 정책 구성 지식

#### 사용되는 구성 요소

이 문서의 정보는 다음 소프트웨어 및 하드웨어 버전을 기반으로 합니다.

• 버전 6.3 이상을 실행하는 Firepower Management Center

• 버전 6.3 이상을 실행하는 Firepower Threat Defense

이 문서의 정보는 특정 랩 환경의 디바이스를 토대로 작성되었습니다.이 문서에 사용된 모든 디바 이스는 초기화된(기본) 컨피그레이션으로 시작되었습니다.네트워크가 작동 중인 경우 모든 명령의 잠재적인 영향을 이해해야 합니다.

### 구성

1단계. FQDN 기반 개체를 구성하고 사용하려면 먼저 Firepower Threat Defense에서 DNS를 구성 합니다.

FMC에 로그인하여 Devices(디바이스) > Platform Settings(플랫폼 설정) > DNS로 이동합니다.

|   | ARP Inspection          | DNS Resolution Settings  |                                                                |                        |           |                         |      |  |  |  |  |
|---|-------------------------|--------------------------|----------------------------------------------------------------|------------------------|-----------|-------------------------|------|--|--|--|--|
|   | Banner                  | Specify DNS servers grou | Specify DNS servers group and device interfaces to reach them. |                        |           |                         |      |  |  |  |  |
| ٠ | DNS                     | Z Enable DNS name recol  | ution by device                                                |                        |           |                         |      |  |  |  |  |
|   | External Authentication |                          | action by device                                               |                        |           |                         |      |  |  |  |  |
|   | Fragment Settings       | DNS Server Group*:       | Cisco                                                          | <b>~</b> (             | 0         |                         |      |  |  |  |  |
|   | НТТР                    |                          |                                                                |                        |           |                         |      |  |  |  |  |
|   | ICMP                    | Expiry Entry Timer:      | 1                                                              |                        | Rang      | e: 1-65535 minutes      |      |  |  |  |  |
|   | Secure Shell            |                          |                                                                |                        |           |                         |      |  |  |  |  |
|   | SMTP Server             | Poll Timer:              | 240                                                            | Range: 1-65535 minutes |           |                         |      |  |  |  |  |
|   | SNMP                    | Interface Objects        |                                                                |                        |           |                         |      |  |  |  |  |
|   | SSL                     | Devices will use specif  | ied interface object                                           | ts for conr            | necting w | ith DNS Servers.        |      |  |  |  |  |
|   | Syslog                  |                          |                                                                |                        |           |                         |      |  |  |  |  |
|   | Timeouts                | Available Interface C    | Objects 🖒                                                      |                        |           | Selected Interface Obje | ects |  |  |  |  |
|   | Time Synchronization    | 🔍 Search                 |                                                                |                        |           | 📩 outside               | i    |  |  |  |  |
|   | UCAPL/CC Compliance     | 📩 ftd-mamt               |                                                                |                        |           | servers                 | 1    |  |  |  |  |
|   |                         | - inside                 |                                                                |                        |           |                         |      |  |  |  |  |
|   |                         |                          |                                                                |                        |           |                         |      |  |  |  |  |
|   |                         | 📥 labs                   |                                                                |                        |           |                         |      |  |  |  |  |
|   |                         | - outside                |                                                                |                        |           |                         |      |  |  |  |  |
|   |                         | a outside                |                                                                | Ad                     | DI        |                         |      |  |  |  |  |

📩 outside-nat 👬 postgrad å privileged 📩 research servers 📇 servers-nat 📩 staff

Enable DNS Lookup via diagnostic interface also.

Add

| alialia<br>cisco.                                                                                                    | Monitoring Policies Objects                                                                                                    | Device             |                                                                                         | > 🖄 🙆 | admin<br>Administrator |
|----------------------------------------------------------------------------------------------------|----------------------------------------------------------------------------------------------------|--------------------|-----------------------------------------------------------------------------------------|-------|------------------------|
| CISCO.<br>System Settings<br>Management Access<br>Logging Settings<br>DHCP Server<br>DNS Server<br>Management Interface<br>Hostname<br>NTP<br>Cloud Services<br>Traffic Settings<br>URL Filtering Preferences | Monitoring Policies Objects Device Summary Configure DNS Data Interface Interfaces + ANY DNS Group CiscoUmbrellaDNSServerGroup FQDN DNS SETTINGS Poll Time 240 minu 7 - 65535 SAVE | res 1<br>7 - 65535 | Management Interf<br>DNS Group<br>Filter<br>None<br>CiscoUmbreliaDN<br>Create DNS Group | face  | Administrator          |

|           | Add DNS (          | Group        |  |        | 0  | × |   |
|-----------|--------------------|--------------|--|--------|----|---|---|
| E         | Name               |              |  |        |    |   | l |
|           | FQDN-DNS           |              |  |        |    |   | l |
|           | DNS IP Addresses   | s (up to 6)  |  |        |    |   |   |
|           | 10.10.10.10        |              |  |        |    |   |   |
| L         | Add another DNS IP |              |  |        |    |   |   |
| L         | Domain Search Na   | ame          |  |        |    |   |   |
| l         | Retries<br>2       | Timeout<br>2 |  |        |    |   |   |
| oiry<br>1 |                    |              |  | CANCEL | ОК |   |   |
| 65535     | 5                  |              |  |        |    |   |   |

**참고:**DNS를 구성한 후 시스템 정책이 FTD에 적용되는지 확인합니다. (구성된 DNS 서버는 사용할 FQDN을 확인해야 합니다.)

2단계. Objects(개체) > Object Management(개체 **관리) > Add Network(네트워크 추가) > Add Object(개체 추가)로 이동하려면 FQDN 개체를 만듭니다.** 

| Edit Network    | Object              |                     |                         |                  | ? ×    |
|-----------------|---------------------|---------------------|-------------------------|------------------|--------|
| Name            | Test-Server         |                     |                         |                  |        |
| Description     | Test for FQDN       | I                   |                         |                  |        |
| Network         | 🔿 Host              | 🔘 Range             | ONetwork                | FQDN             |        |
|                 | test.cisco.com      | 1                   |                         |                  |        |
|                 | Note:<br>You can us | e FQDN network obje | cts in access and prefi | ilter rules only |        |
| Lookup:         | Resolve within      | n IPv4 and IPv6     |                         | ~                |        |
| Allow Overrides |                     |                     |                         |                  |        |
|                 |                     |                     |                         | Save             | Cancel |
|                 |                     |                     |                         |                  |        |
|                 |                     |                     |                         |                  |        |

## Add Network Object

D

| Name                                          |                |                  |                |    |  |
|-----------------------------------------------|----------------|------------------|----------------|----|--|
| FQDN                                          |                |                  |                |    |  |
| Description                                   |                |                  |                |    |  |
|                                               |                |                  |                | 1. |  |
| Туре                                          |                |                  |                |    |  |
| O Network                                     | ◯ Host         | FQDN             |                |    |  |
| <ul> <li>Note:</li> <li>You can us</li> </ul> | e FQDN network | objects in acces | ss rules only. |    |  |
| Domain Name                                   |                |                  |                |    |  |
| test.cisco.com                                | I              |                  |                |    |  |
| e.g. ad.example.co                            | m              |                  |                |    |  |
| DNS Resolution                                |                |                  |                |    |  |
| IPv4 and IPv6                                 |                | ~                |                |    |  |
|                                               |                |                  |                |    |  |
|                                               |                |                  | CANCEL         | ок |  |
|                                               |                |                  |                |    |  |
|                                               |                |                  |                |    |  |

0

 $\times$ 

3단계. Policies(정책) > Access Control(액세스 제어)로 이동하여 액세스 제어 규칙을 생성합니다.

**참고:**요구 사항을 기반으로 규칙을 생성하거나 기존 규칙을 수정할 수 있습니다.FQDN 개체 는 소스 및/또는 대상 네트워크에서 사용할 수 있습니다.

| Editing Rule - FQDN              |                    |                         |                      | ? ×              |
|----------------------------------|--------------------|-------------------------|----------------------|------------------|
| Name FQDN                        | 🗌 Enab             | led <u>Move</u>         |                      |                  |
| Action Allow                     | 🔹 U D 2 🗠 🗖        |                         |                      |                  |
| Zones Networks VLAN Tags 🛆 Users | Applications Ports | URLs SGT/ISE Attributes | Inspection           | Logging Comments |
| Available Networks 🕏 📀           | Source             | Networks (0)            | Destination Networks | (1)              |
| Search by name or value          |                    | Source Original Clier   | nt 📄 Test-Server     | ĩ                |
| Networks Geolocation             | any                |                         |                      |                  |
| 109.236.93.138                   |                    |                         |                      |                  |
| 119.161.38.47                    | Add To<br>Source   |                         |                      |                  |
| 119.161.38.88                    | Networks           |                         |                      |                  |
| 134.7.248.121                    | Add to             |                         |                      |                  |
| 134.7.248.137                    | Destination        |                         |                      |                  |
| 134.7.248.155                    |                    |                         |                      |                  |
| 190.61.4.74                      |                    |                         |                      |                  |
| 208.76.111.155                   | Entern             | ID address              |                      |                  |
| Viewing 1-100 of 983             | enter al           |                         | Enter an IP address  | Add              |
|                                  |                    |                         |                      | Save Cancel      |

| Add Access Rul               | e                                                                                                    |                |                                 |         |                 | <b>◎</b> × |  |  |
|------------------------------|----------------------------------------------------------------------------------------------------|----------------|---------------------------------|---------|-----------------|------------|--|--|
| Order Title 2  Center Rule I | Vame                                                                                                    | Action         |                                 |         |                 |            |  |  |
| Source/Destination Ap        | plications URLs Users 9 In                                                                                                    | trusion Policy | File policy Logging DESTINATION |         |                 | _          |  |  |
| ANY                          | Networks     Ports       Filter     Networks       Geolocation       F     FQDN-Object (FQDN)       F     Management-Gateway (Host)       F     OutsidelPv4DefaultRoute (Network)       F     OutsidelPv4Gateway (Host)       F     any-ipv4 (Network) |                | Zones ANY                       | ANY ANY | Ports/Protocols | +          |  |  |
| Show Diagram                 |                                                                                                    |                |                                 |         | CANCEL          | ОК         |  |  |

컨피그레이션이 완료된 후 정책이 적용되는지 확인합니다.

# 다음을 확인합니다.

생성된 FQDN 기반 규칙을 트리거할 것으로 예상되는 클라이언트 컴퓨터에서 트래픽을 시작합니 다.

FMC에서 Events > Connection Events로 이동하여 특정 트래픽을 필터링합니다.

| Jump to •                                        |              |                 |                     |        |                   |              |                      |              |                      |                          |                         |                            |                                 |                         |            |                    |     |                 |                   |        |
|--------------------------------------------------|--------------|-----------------|---------------------|--------|-------------------|--------------|----------------------|--------------|----------------------|--------------------------|-------------------------|----------------------------|---------------------------------|-------------------------|------------|--------------------|-----|-----------------|-------------------|--------|
| -                                                | ▼ <u>Fir</u> | st Packet       | Last Packet         | Action | Reason            | Initiator IP | Initiator<br>Country | Responder IP | Responder<br>Country | Ingress<br>Security Zone | Egress<br>Security Zone | Source Port /<br>ICMP Type | Destination Port /<br>ICMP Code | Application<br>Protocol | Client     | Web<br>Application | URL | URL<br>Category | URL<br>Reputation | Device |
| 4.(                                              | 2019-        | -06-04 16:04:56 | 2019-06-04 17:05:16 | Allow  | Intrusion Monitor | 21.21.21.101 | SA USA               | 10.123.175.6 |                      | servers                  | outside                 | 61132 / tcp                | 22 (ssh) / tcp                  | SSH                     | SSH client |                    |     |                 |                   | FTD-1  |
| 4 (                                              | 2019-        | -06-04 16:04:56 |                     | Allow  | Intrusion Monitor | 21.21.21.101 | usa 🔜                | 10.123.175.6 |                      | servers                  | outside                 | 61132 / tcp                | 22 (ssh) / tcp                  | SSH                     | SSH client |                    |     |                 |                   | FTD-1  |
| 4 (                                              | 2019-        | -05-04 12:32:31 | 2019-06-04 13:32:45 | Allow  |                   | 21.21.21.101 | usa 🛄                | 10.123.175.6 |                      | servers                  | outside                 | 61115 / tcp                | 22 (ssh) / tcp                  | SSH                     | SSH client |                    |     |                 |                   | FTD-1  |
| 4 (                                              | 2019-        | -06-04 12:32:31 |                     | Allow  |                   | 21.21.21.101 | SA USA               | 10.123.175.6 |                      | servers                  | outside                 | 61115 / tcp                | 22 (ssh) / tcp                  |                         |            |                    |     |                 |                   | FTD-1  |
| 4 (                                              | 2019-        | 06-04 12:13:13  | 2019-06-04 12:13:54 | Allow  | Intrusion Monitor | 21.21.21.101 | USA USA              | 10.123.175.6 |                      | servers                  | outside                 | 61097 / tcp                | 22.(ssh)./.tcp                  | SSH                     | SSH client |                    |     |                 |                   | FTD-1  |
| 4 (                                              | 2019-        | -06-04 12:13:13 |                     | Allow  | Intrusion Monitor | 21.21.21.101 | usa 🛄                | 10.123.175.6 |                      | servers                  | outside                 | 61097 / tcp                | 22 (ssh) / tcp                  | SSH                     | SSH client |                    |     |                 |                   | FTD-1  |
| 4 (                                              | 2019-        | -06-04 12:01:40 | 2019-06-04 12:01:48 | Allow  | Intrusion Monitor | 21.21.21.101 | usa 🔜                | 10.123.175.6 |                      | servers                  | outside                 | 61066 / tcp                | 22 (ssh) / tcp                  | SSH SSH                 | SSH client |                    |     |                 |                   | FTD-1  |
| 4 (                                              | 2019-        | 06-04 12:01:40  |                     | Allow  | Intrusion Monitor | 21.21.21.101 | SA USA               | 10.123.175.6 |                      | servers                  | outside                 | <u>61066 / tcp</u>         | 22.(ssh)./.tcp                  | SSH                     | SSH client |                    |     |                 |                   | FTD-1  |
| (< Page 1 of 1 > ) Displaying rows 1-8 of 8 rows |              |                 |                     |        |                   |              |                      |              |                      |                          |                         |                            |                                 |                         |            |                    |     |                 |                   |        |
|                                                  | View         | Delete          |                     |        |                   |              |                      |              |                      |                          |                         |                            |                                 |                         |            |                    |     |                 |                   |        |
| Vi                                               | ew All       | Delete All      |                     |        |                   |              |                      |              |                      |                          |                         |                            |                                 |                         |            |                    |     |                 |                   |        |

## 문제 해결

DNS 서버는 FQDN 객체를 확인할 수 있어야 하며, CLI에서 다음 명령을 실행하여 확인할 수 있습니다.

- 시스템 지원 진단 cli
- FQDN 표시

.